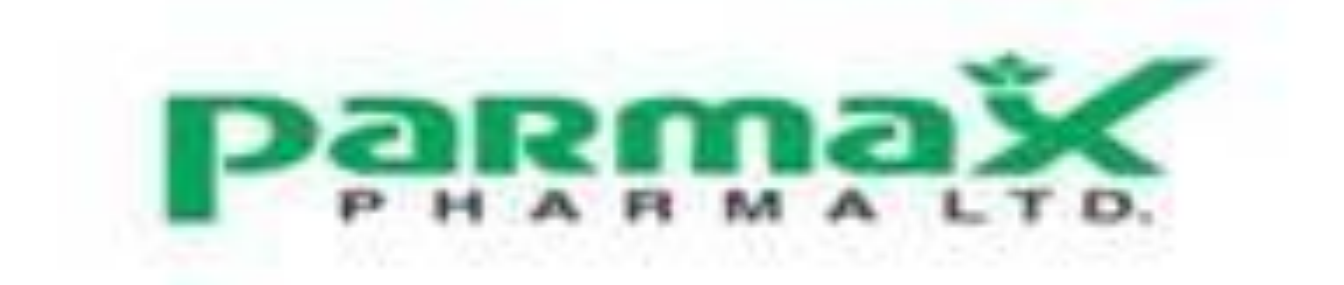

#### Parmax Pharma Limited

28<sup>th</sup> Annual Report 2020-22

Corporate Information

Board of Directors:

Dr. Umang A. GosaliaManaging Director (w.e.f. 29th June 2021)Mr. Pramay A. ChhatraIndependent DirectorMs. Ami R. ShahIndependent Director

Key Managerial Personnel : Mr. Yash J. Vora (CS and Compliance Officer) Mr. Keyur D. Vora (Chief Financial Officer)

Statutory Auditors: M/s B A Shah S R Mehta & Co., Chartered Accountants Rajkot

#### **Bankers:**

- HDFC Bank
- ICICI Bank

Registered Office & Works: Plot No. 20, Survey No. 52, Rajkot-Gondal National Highway No. 27, Hadamtala, Tal. Kotda Sangani, Rajkot - 360311, Gujarat Contact Number: 02827 – 270 534 / 270 535 Email: - <u>info@parmaxpharma.com</u> Website: - <u>www.parmaxpharma.com</u>

Registrar and Transfer Agent: Purva Sharegistry (India) Pvt. Ltd., Unit no. 9, Shiv Shakti Ind. Estate, J. R. Boricha Marg, Opp. Kasturba Hospital Lane, Lower Parel (E), Mumbai - 400 011 Secretarial Auditors: Mr. Samsad Alam Khan Practising Company Secretary Ahmedabad

28th Annual General Meeting On Friday, 30th September, 2022 at 02:00 p.m. Plot No. 20, Survey No. 52, Rajkot-Gondal National Highway No. 27, Hadamtala, Rajkot 360311

### Parmax Pharma Limited

Plot no. 20, Survey no. 52, Rajkot- Gondal national highway no.27, Hadamtala, Rajkot-360311, Gujarat, India Tel: +912827 270534/35 CIN: L24231GJ1994PLC023504

Email: <u>info@parmaxpharma.com</u> Webs

Website: www.parmaxpharma.com

### NOTICE

Notice is hereby given that the 28<sup>th</sup> Annual General Meeting of the members of Parmax Pharma Limited will be held on Friday 30th day of September, 2022, at 2.00 p.m. at the Registered office of the Company situated at Plot no. 20, survey no. 52, Rajkot-Gondal National Highway no. 27, Hadamtala, Tal. Kotda Sangani, Dist. Rajkot – 360 311 Gujarat.

#### Ordinary Business:

- 1. To receive, consider and adopt the Audited Balance Sheet as at 31<sup>st</sup> March 2022, the Audited Statement of Profit and Loss for the year ended on that date and the Reports of the Directors' and Auditors' thereon.
- 2. To appoint a Director in place of Dr. Umang Alkesh Gosalia (DIN: 05153830) who retires by rotation and, being eligible, offers himself for re-appointment.

By order of the Board of Directors For Parmax Pharma Limited

Date: 12<sup>th</sup> August, 2022 Place: Rajkot Dr. Umang Gosalia Managing Director DIN: 05153830

#### Notes :

 A member entitled to attend and vote at the meeting is entitled to appoint a proxy to attend and vote instead of himself/herself and a proxy need not be a member. PROXY in form no. MGT-11 to be effective should reach the registered office of the company not less than 48 hours before the time fixed for the meeting.

A person can act as a proxy on behalf of members not exceeding fifty and holding in the aggregate not more than ten percent of the total share capital of the Company carrying voting rights. A member holding more than ten percent of the total share capital of the Company carrying voting rights may appoint a single person as proxy and such person shall not act as a proxy for any other person or shareholder.

2. Proxies, in order to be effective, should be duly stamped, completed, signed and deposited at the Registered Office of the Company not less than 48 hours before the meeting. A Proxy form is sent herewith. Proxies submitted on behalf of the companies, societies etc., must be supported by an appropriate resolution/authority, as applicable.

- 3. The Register of Members and Share Transfer Books of the Company will remain closed from Saturday, 24th September, 2022 to Friday, 30th September, 2022 (both days inclusive) for the purpose of Annual General Meeting of the Company.
- 4. The members are requested to intimate their change of address, if any, immediately to the Company & its Registrar And Transfer Agent (RTA) Viz. Purva Sharegistry (India) Pvt. Ltd., Unit no. 9, Shiv Shakti Ind. Estt., J.R. Boricha Marg, Opp. Kasturba Hospital Lane, Lower Parel (E), Mumbai-400 011 quoting their Folio No. or Client ID No.
- 5. Members desiring any information on Accounts are requested to write to the Company at least one week before the meeting so as to enable the management to keep the information ready. Replies will be provided at the meeting.
- 6. As a measure of economy, copies of Annual Report will not be distributed at the Annual General Meeting. Shareholders are requested to bring their copies of Annual Report and the attendance slip at the Annual General Meeting.
- 7. Nomination facility is available to the Share holders in respect of share held by them.
- 8. Members who hold shares in dematerialized form are requested to write their Client ID and DP ID numbers and those who hold shares in physical form are requested to write their Folio number in the attendance slip for attending the meeting.
- 9. Since all resolutions are Ordinary in nature hence the relevant Explanatory Statement pursuant to Section 102 of the Companies Act, 2013 and Secretarial Standards issued by the Institute of Company Secretaries of India (the 'ICSI') is not annexed with the notice.
- 10. The Company has appointed Mr. Samsad Alam Khan (CP No.13972), Practising Company Secretaries and in absence of him, Mr. Amrish Gandhi, Proprietor of Amrish Gandhi & Associates, Practising Company Secretaries, who, in the opinion of the Board are duly qualified persons, as a Scrutinizer who will scrutinize the electronic voting process in a fair and transparent manner. The Scrutinizer shall within a period of 48 hours from the date of conclusion of the Meeting, submit his report of the votes cast in favour or against, if any, to the Chairman of the Company and the result of the same will be disclosed forthwith. The Company has appointed CDSL for the purpose of facilitating the electronic voting.
- Information relating to the Directors proposed to be appointed and those retiring by rotation and seeking re-appointment at this Meeting, as required under Regulation 36(3) of SEBI (Listing Obligations and Disclosure Requirements) Regulations, 2015, is annexed to this Notice.
- 12. The Notice of the Annual General Meeting along with the Annual Report for the financial year 2021-22 is being sent only by electronic mode to those Members whose email addresses are registered with the Registrar and Share Transfer Agent of the Company/ Depositories / Depository participant in accordance with the aforesaid MCA and SEBI Circulars. Members may note that the Notice of Annual General Meeting and Annual Report for the financial year 2021-22 will also be available on the Company's website i.e. www.paramxpharma.com and on the website of the Stock Exchange; BSE Limited i.e. www.bseindia.com.
- 13. The Securities and Exchange Board of India (the SEBI) has mandated that securities of listed companies can be transferred only in dematerialised form w.e.f. 1st April, 2019. Accordingly, the Company and its Registrar and Transfer Agents (RTA) have stopped accepting any fresh

lodgement of transfer of shares in physical form. Members holding shares in physical form are advised to avail the facility of dematerialization. Pursuant to SEBI circular dated 25th January, 2022, securities of the Company shall be issued in dematerialized form only while processing service requests in relation to issue of duplicate securities certificate, renewal / exchange of securities certificate, endorsement, sub-division / splitting of securities certificate, consolidation of securities certificates/folios, transmission and transposition.

Accordingly, Members are requested to make service requests by submitting a duly filled and signed Form ISR - 4, the format of which is available on the Company's website and on the website of the Company's Registrar and Transfer Agents -LIIPL. It may be noted that any service request can be processed only after the folio is KYC Compliant.

Further, SEBI vide its circular dated 3rd November, 2021, read with clarification dated 14th December, 2021 introduced common and simplified norms for processing investor's service request by Registrar and Transfer Agent(s) (RTAs) and norms for furnishing PAN, KYC details and Nomination. Accordingly, effective 1st January, 2022, the RTA shall not process any service requests or complaints received from the holder(s) / claimant(s), till PAN, KYC and Nomination documents/details are updated. On or after 1st April, 2023, in case of any of the above cited documents/details are not available in the folios, RTA shall be constrained to freeze such folios. The Company has sent individual letters to all the Members holding shares of the Company in physical form for furnishing the aforesaid details. Members holding shares in physical form are requested to update their KYC details (through Form ISR-1, Form ISR-2 and Form ISR-3, as applicable) and consider converting their holdings to dematerialized form.

#### 14. Voting through electronic means:

The Company is pleased to offer e-voting facility to all its members to enable them to cast their vote electronically in terms of Section 108 of the Companies Act, 2013 read with the Companies (Management and Administration) Rules, 2014 and Regulation 44 of the SEBI (Listing Obligation and Disclosure Requirements) Regulation, 2015 (including any statutory modification or re-enactment thereof for the time being in force). Accordingly, a member may exercise his vote by electronic means and the Company may pass any resolution by electronic voting system in accordance with the above provisions.

#### THE INTRUCTIONS OF SHAREHOLDERS FOR REMOTE E-VOTING ARE AS UNDER:

- **Step 1** : Access through Depositories CDSL/NSDL e-Voting system in case of individual shareholders holding shares in demat mode.
- **Step 2** : Access through CDSL e-Voting system in case of shareholders holding shares in physical mode and non-individual shareholders in demat mode.
- (i) The voting period begins on 27.09.2022 IST 9.00 AM and ends on 29.09.2022 IST 5.00 PM. During this period shareholders' of the Company, holding shares either in physical form or in dematerialized form, as on the cut-off date (record date) of 23.09.2022 may cast their vote electronically. The e-voting module shall be disabled by CDSL for voting thereafter.
- (ii) Shareholders who have already voted prior to the meeting date would not be entitled to vote at the meeting venue.

(iii) Pursuant to SEBI Circular No. SEBI/HO/CFD/CMD/CIR/P/2020/242 dated 09.12.2020, under Regulation 44 of Securities and Exchange Board of India (Listing Obligations and Disclosure Requirements) Regulations, 2015, listed entities are required to provide remote e-voting facility to its shareholders, in respect of all shareholders' resolutions. However, it has been observed that the participation by the public non-institutional shareholders/retail shareholders is at a negligible level.

Currently, there are multiple e-voting service providers (ESPs) providing e-voting facility to listed entities in India. This necessitates registration on various ESPs and maintenance of multiple user IDs and passwords by the shareholders.

In order to increase the efficiency of the voting process, pursuant to a public consultation, it has been decided to enable e-voting to all the demat account holders, by way of a single login credential, through their demat accounts/ websites of Depositories/ Depository Participants. Demat account holders would be able to cast their vote without having to register again with the ESPs, thereby, not only facilitating seamless authentication but also enhancing ease and convenience of participating in e-voting process.

Step 1 :

<u>Access through Depositories CDSL/NSDL e-Voting system in case of individual shareholders holding</u> <u>shares in demat mode.</u>

(iv) In terms of SEBI circular no. SEBI/HO/CFD/CMD/CIR/P/2020/242 dated December 9, 2020 on e-Voting facility provided by Listed Companies, Individual shareholders holding securities in demat mode are allowed to vote through their demat account maintained with Depositories and Depository Participants. Shareholders are advised to update their mobile number and email Id in their demat accounts in order to access e-Voting facility.

Pursuant to above said SEBI Circular, Login method for e-Voting for Individual shareholders holding securities in Demat mode CDSL/NSDL is given below:

| Type of                                                                                                    | Login Method                                                                                                    |
|----------------------------------------------------------------------------------------------------|----------------------------------------------------------------------------------------------------|
| shareholders                                                                                               |                                                                                                    |
| Individual<br>Shareholders<br>holding securities<br>in Demat mode<br>with <b>CDSL</b><br><b>Depository</b> | <ol> <li>Users who have opted for CDSL Easi / Easiest facility, can login through their existing user id and password. Option will be made available to reach e-Voting page without any further authentication. The URL for users to login to Easi / Easiest are <u>https://web.cdslindia.com/myeasi/home/login</u> or visit www.cdslindia.com and click on Login icon and select New System Myeasi.</li> <li>After successful login the Easi / Easiest user will be able to see the e-Voting option for eligible companies where the evoting is in progress as per the information provided by company. On clicking the evoting option, the user will be able to see e-Voting page of the e-Voting service provider for casting your vote during the remote e-Voting period. Additionally, there is also links provided to access the system of all e-Voting Service Providers i.e.</li> </ol> |
|                                                                                                    | CDSL/NSDL/KARVY/LINKINTIME, so that the user can visit the e-Voting service providers' website directly.                                                                                                    |

|                                                                                                    | 3) If the user is not registered for Easi/Easiest, option to register is available at <a href="https://web.cdslindia.com/myeasi/Registration/EasiRegistration">https://web.cdslindia.com/myeasi/Registration/EasiRegistration</a>                                                                                                    |
|----------------------------------------------------------------------------------------------------|----------------------------------------------------------------------------------------------------|
|                                                                                                    | 4) Alternatively, the user can directly access e-Voting page by providing Demat<br>Account Number and PAN No. from a e-Voting link available on<br>www.cdslindia.com home page or click on<br>https://evoting.cdslindia.com/Evoting/EvotingLogin The system will<br>authenticate the user by sending OTP on registered Mobile & Email as recorded<br>in the Demat Account. After successful authentication, user will be able to see<br>the e-Voting option where the evoting is in progress and also able to directly<br>access the system of all e-Voting Service Providers.                                                                                                    |
| Individual<br>Shareholders<br>holding securities<br>in demat mode<br>with <b>NSDL</b><br><b>Depository</b>                    | 1) If you are already registered for NSDL IDeAS facility, please visit the e-Services website of NSDL. Open web browser by typing the following URL: <u>https://eservices.nsdl.com</u> either on a Personal Computer or on a mobile. Once the home page of e-Services is launched, click on the "Beneficial Owner" icon under "Login" which is available under 'IDeAS' section. A new screen will open. You will have to enter your User ID and Password. After successful authentication, you will be able to see e-Voting services. Click on "Access to e-Voting" under e-Voting services and you will be able to see e-Voting page. Click on company name or e-Voting service provider name and you will be redirected to e-Voting service provider website for casting your vote during the remote e-Voting period. |
|                                                                                                    | <ol> <li>If the user is not registered for IDeAS e-Services, option to register is available<br/>at <u>https://eservices.nsdl.com</u>. Select "Register Online for IDeAS "Portal or click<br/>at <u>https://eservices.nsdl.com/SecureWeb/IdeasDirectReg.jsp</u></li> </ol>                                                                                                    |
|                                                                                                    | 3) Visit the e-Voting website of NSDL. Open web browser by typing the following URL: <u>https://www.evoting.nsdl.com/</u> either on a Personal Computer or on a mobile. Once the home page of e-Voting system is launched, click on the icon "Login" which is available under 'Shareholder/Member' section. A new screen will open. You will have to enter your User ID (i.e. your sixteen digit demat account number hold with NSDL), Password/OTP and a Verification Code as shown on the screen. After successful authentication, you will be redirected to NSDL Depository site wherein you can see e-Voting page. Click on company name or e-Voting service provider name and you will be redirected to e-Voting service provider website for casting your vote during the remote e-Voting period.                 |
| Individual<br>Shareholders<br>(holding securities<br>in demat mode)<br>login through their<br>Depository<br>Participants (DP) | You can also login using the login credentials of your demat account through<br>your Depository Participant registered with NSDL/CDSL for e-Voting facility.<br>After Successful login, you will be able to see e-Voting option. Once you click on<br>e-Voting option, you will be redirected to NSDL/CDSL Depository site after<br>successful authentication, wherein you can see e-Voting feature. Click on<br>company name or e-Voting service provider name and you will be redirected to<br>e-Voting service provider website for casting your vote during the remote e-<br>Voting period.                                                                                                    |

**Important note:** Members who are unable to retrieve User ID/ Password are advised to use Forget User ID and Forget Password option available at abovementioned website.

# Helpdesk for Individual Shareholders holding securities in demat mode for any technical issues related to login through Depository i.e. CDSL and NSDL

| Login type                                                                | Helpdesk details                                                                                                    |
|---------------------------------------------------------------------------|----------------------------------------------------------------------------------------------------|
| Individual Shareholders holding securities in Demat mode with <b>CDSL</b> | Members facing any technical issue in login can<br>contact CDSL helpdesk by sending a request at                                                                                    |
|                                                                           | toll free no. 1800 22 55 33                                                                                                    |
| Individual Shareholders holding securities in Demat mode with <b>NSDL</b> | Members facing any technical issue in login can<br>contact NSDL helpdesk by sending a request at<br>evoting@nsdl.co.in or call at toll free no.: 1800<br>1020 990 and 1800 22 44 30 |

Step 2 : Access through CDSL e-Voting system in case of shareholders holding shares in physical mode and non-individual shareholders in demat mode.

- (v) Login method for Remote e-Voting for Physical shareholders and shareholders other than individual holding in Demat form.
  - 1) The shareholders should log on to the e-voting website <u>www.evotingindia.com</u>.
  - 2) Click on "Shareholders" module.
  - 3) Now enter your User ID
    - a. For CDSL: 16 digits beneficiary ID,
    - b. For NSDL: 8 Character DP ID followed by 8 Digits Client ID,
    - c. Shareholders holding shares in Physical Form should enter Folio Number registered with the Company.
  - 4) Next enter the Image Verification as displayed and Click on Login.
  - 5) If you are holding shares in demat form and had logged on to <u>www.evotingindia.com</u> and voted on an earlier e-voting of any company, then your existing password is to be used.
  - 6) If you are a first-time user follow the steps given below:

|     | For Physical shareholders and other than individual shareholders holding shares in Demat.                                                                                                    |
|-----|----------------------------------------------------------------------------------------------------|
| PAN | Enter your 10 digit alpha-numeric *PAN issued by Income Tax Department (Applicable for both demat shareholders as well as physical shareholders)                                                     |
|     | <ul> <li>Shareholders who have not updated their PAN with the Company/Depository<br/>Participant are requested to use the sequence number sent by Company/RTA<br/>or contact Company/RTA.</li> </ul> |

| Dividend                                    | Enter the Dividend Bank Details or Date of Birth (in dd/mm/yyyy format) as recorded                                                                  |
|---------------------------------------------|----------------------------------------------------------------------------------------------------|
| Bank                                        | in your demat account or in the company records in order to login.                                                                                   |
| Details<br><b>OR</b> Date of<br>Birth (DOB) | • If both the details are not recorded with the depository or company, please enter the member id / folio number in the Dividend Bank details field. |

- (vi) After entering these details appropriately, click on "SUBMIT" tab.
- (vii) Shareholders holding shares in physical form will then directly reach the Company selection screen. However, shareholders holding shares in demat form will now reach 'Password Creation' menu wherein they are required to mandatorily enter their login password in the new password field. Kindly note that this password is to be also used by the demat holders for voting for resolutions of any other company on which they are eligible to vote, provided that company opts for e-voting through CDSL platform. It is strongly recommended not to share your password with any other person and take utmost care to keep your password confidential.
- (viii) For shareholders holding shares in physical form, the details can be used only for e-voting on the resolutions contained in this Notice.
- (ix) Click on the EVSN for the relevant <Company Name> on which you choose to vote.
- (x) On the voting page, you will see "RESOLUTION DESCRIPTION" and against the same the option "YES/NO" for voting. Select the option YES or NO as desired. The option YES implies that you assent to the Resolution and option NO implies that you dissent to the Resolution.
- (xi) Click on the "RESOLUTIONS FILE LINK" if you wish to view the entire Resolution details.
- (xii) After selecting the resolution, you have decided to vote on, click on "SUBMIT". A confirmation box will be displayed. If you wish to confirm your vote, click on "OK", else to change your vote, click on "CANCEL" and accordingly modify your vote.
- (xiii) Once you "CONFIRM" your vote on the resolution, you will not be allowed to modify your vote.
- (xiv) You can also take a print of the votes cast by clicking on "Click here to print" option on the Voting page.
- (xv) If a demat account holder has forgotten the login password then Enter the User ID and the image verification code and click on Forgot Password & enter the details as prompted by the system.
- (xvi) There is also an optional provision to upload BR/POA if any uploaded, which will be made available to scrutinizer for verification.
- (xvii) Additional Facility for Non Individual Shareholders and Custodians –For Remote Voting only.
  - Non-Individual shareholders (i.e. other than Individuals, HUF, NRI etc.) and Custodians are required to log on to <u>www.evotingindia.com</u> and register themselves in the "Corporates" module.
  - A scanned copy of the Registration Form bearing the stamp and sign of the entity should be emailed to <u>helpdesk.evoting@cdslindia.com</u>.

- After receiving the login details a Compliance User should be created using the admin login and password. The Compliance User would be able to link the account(s) for which they wish to vote on.
- The list of accounts linked in the login will be mapped automatically & can be delink in case of any wrong mapping.
- It is Mandatory that, a scanned copy of the Board Resolution and Power of Attorney (POA) which they have issued in favour of the Custodian, if any, should be uploaded in PDF format in the system for the scrutinizer to verify the same.
- Alternatively Non Individual shareholders are required mandatory to send the relevant Board Resolution/ Authority letter etc. together with attested specimen signature of the duly authorized signatory who are authorized to vote, to the Scrutinizer and to the Company at the email address viz; \_\_\_\_\_\_\_ (designated email address by company) , if they have voted from individual tab & not uploaded same in the CDSL e-voting system for the scrutinizer to verify the same.

# PROCESS FOR THOSE SHAREHOLDERS WHOSE EMAIL/MOBILE NO. ARE NOT REGISTERED WITH THE COMPANY/DEPOSITORIES.

1. For Physical shareholders- please provide necessary details like Folio No., Name of shareholder, scanned copy of the share certificate (front and back), PAN (self attested scanned copy of PAN card), AADHAR (self attested scanned copy of Aadhar Card) by email to **Company/RTA email id**.

2. For Demat shareholders -, Please update your email id & mobile no. with your respective Depository Participant (DP)

3. For Individual Demat shareholders – Please update your email id & mobile no. with your respective Depository Participant (DP) which is mandatory while e-Voting & joining virtual meetings through Depository.

If you have any queries or issues regarding e-Voting from the CDSL e-Voting System, you can write an email to <u>helpdesk.evoting@cdslindia.com</u> or contact at toll free no. 1800 22 55 33

| CONTACT DETAILS |                                                 |  |
|-----------------|-------------------------------------------------|--|
| Company         | Parmax Pharma Limited                           |  |
|                 | Plot No. 20, Survey No. 52,                     |  |
|                 | Rajkot-Gondal National Highway No. 27,          |  |
|                 | Hadamtala, Tal. Kotda Sangani,                  |  |
|                 | Dist. Rajkot – 360 311                          |  |
|                 | Info@parmaxpharma.com 02827 270534/35/36        |  |
| Registrar and   | M/s. Purva Sharegistry (India) Pvt. Ltd.        |  |
| Transfer Agent  | Unit no. 9, Shiv Shakti Ind. Estt.              |  |
|                 | J .R. Boricha Marg,                             |  |
|                 | Opp. Kasturba Hospital Lane,                    |  |
|                 | Lower Parel (E), Mumbai 400 011                 |  |
|                 | 022-23010771 / 49614132                         |  |
|                 | Support@purvashare.com                          |  |
| e-voting Agency | Central Depository Services (India) Limited     |  |
|                 | E-mail: <u>helpdesk.evoting@cdslindia.com</u>   |  |
|                 |                                                 |  |
|                 |                                                 |  |
| Scrutinizer     | CS Samsad Alam Khan / CS Amrish Gandhi          |  |
|                 | Practicing Company Secretary                    |  |
|                 | Email:admin@agskcs.com,amrishgandhi72@gmail.com |  |
|                 | Ph: 079-40323014                                |  |